## Skift af vindmåler i vejr-app

Vores vindmåler er blevet udskiftet, da den var defekt. Det betyder, at man er nødt til at fjerne denne fra sin TFA WeatherHub app og tilføje den nye som beskrevet her.

Dit Dashboard i app'en skulle gerne se cirka således ud:

| 11.12 |                                                              |      | ∥ 奈 ■             |
|-------|--------------------------------------------------------------|------|-------------------|
| Ed    | it Dashboard                                                 |      | Ç                 |
|       | Sorø Sø Vandtemperatur<br>06.11.22 11:04<br>ID: 025180EC1D0A | S.   | 11.1°c            |
|       | Sorø Sø Lufttemperatur<br>06.11.22 11:05<br>ID: 0273FD0561BC | JII. | 11.6°c            |
|       | Sorø Sø Vindmåler                                            | *    | N<br>0.7          |
|       | ID: 0B13FAEC4A4A                                             | Gust | 0.7 m/s<br>2.0m/s |
|       | Add new sensor                                               |      | >                 |

Tryk på Edit i øverste venstre hjørne, hvorefter Dashboardet ser således ud:

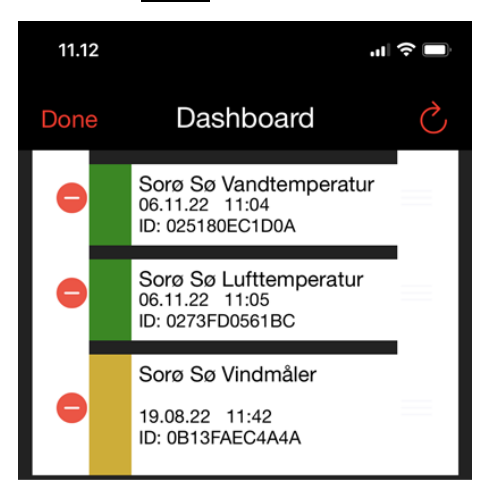

Tryk på minus-tegnet til venstre for vindmåleren og vælg derefter Delete.

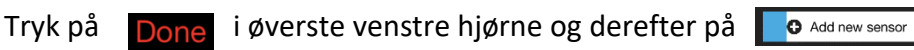

Scan QR-koden:

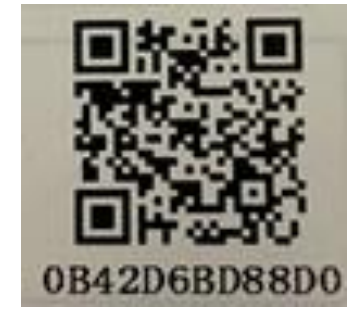

Sensoren vises nu med navnet "Please enter description!". Klik på navnet og ret dette ved at skrive i feltet til venstre for blyanten. Du kan f.eks. kalde den "Sorø Sø Vindmåler".